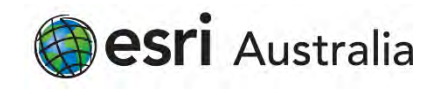

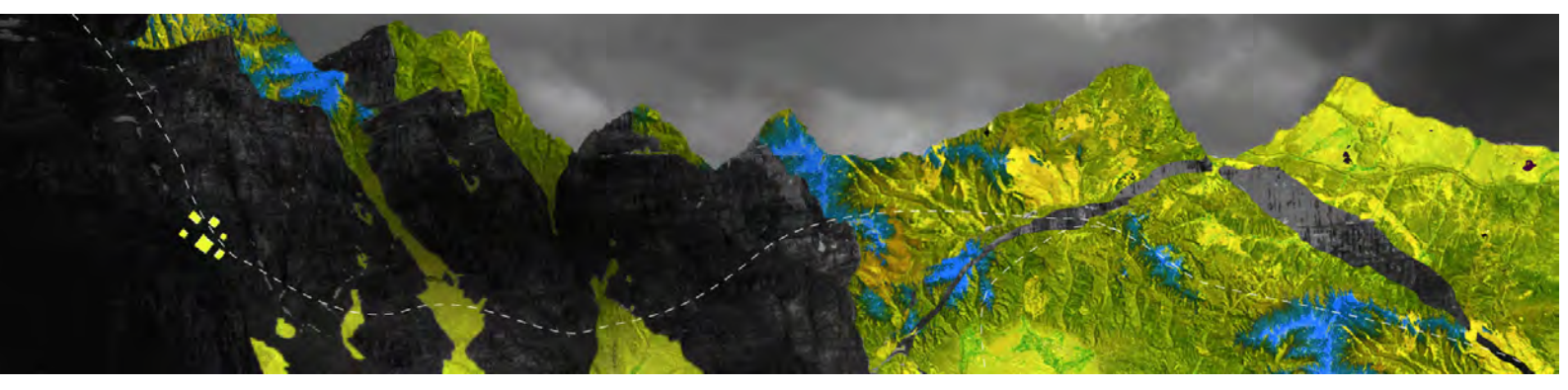

## How to connect to ArcGIS license manager from ArcGIS Pro

Esri Australia Pty Ltd | Level 3, 111 Elizabeth Street, Brisbane QLD 4000 P +61 (0)7 3218 4100 F +61 (0)7 3211 1310

Open ArcGIS Pro and click on **Configure your licensing options** at the bottom of the screen

| ArcGIS Pro wants to acc | ess your ArcGIS Online a | account information |  |
|-------------------------|--------------------------|---------------------|--|
| Sign in with            |                          | @esri               |  |
| ArcGIS login            |                          | ~                   |  |
| ů                       |                          |                     |  |
| A Password              |                          |                     |  |
| Sign In<br>Forgot t     | username? or Forgot pa   | Cancel<br>ssword?   |  |
| Enterprise login        |                          | ~                   |  |
| <b>G</b> GitHub         | Facebook                 | G Google            |  |
|                         |                          | Privacy             |  |
|                         |                          |                     |  |

From the drop-down menu, select **Concurrent Use License**, choose your license level, and enter the machine ID of your ArcGIS License Manager, then click **OK** 

| Configure Authorization<br>Select your authorization type from<br>License Type Concurrent Use Licen                                                                                                    | the drop-do | wn list below:  |            |
|----------------------------------------------------------------------------------------------------|-------------|-----------------|------------|
| License Level Select the Pro core product license l Advanced Standard Basi                                                                                                    | evel below: |                 |            |
| License Manager license-manager                                                                                                    |             |                 | Add Backup |
| Name                                                                                                    | Licensed    | Available Seats | Expires    |
| ArcGIS Pro Advanced                                                                                                    |             | 0               | N/A        |
| 3D Analyst                                                                                                    |             | D               | N/A        |
| Aviation Airports                                                                                                    |             | 0               | N/A        |
| Aviation Charting                                                                                                    |             | 0               | N/A        |
| Business Analyst                                                                                                    |             | 0               | N/A        |
| Data Interoperability                                                                                                    |             | 0               | N/A        |
| Data Reviewer                                                                                                    |             | đ               | N/A        |
| Defense Mapping                                                                                                    |             | 0               | N/A        |
| Geostatistical Analyst                                                                                                    |             | 0               | N/A        |
| Image Analyst                                                                                                    |             | 0               | 19/4       |
| LocateXT                                                                                                    |             | Ó               | N/A        |
| and a start of the start of the |             |                 | - MUTA     |

## When promoted to restart ArcGIS Pro, click OK and reopen the program

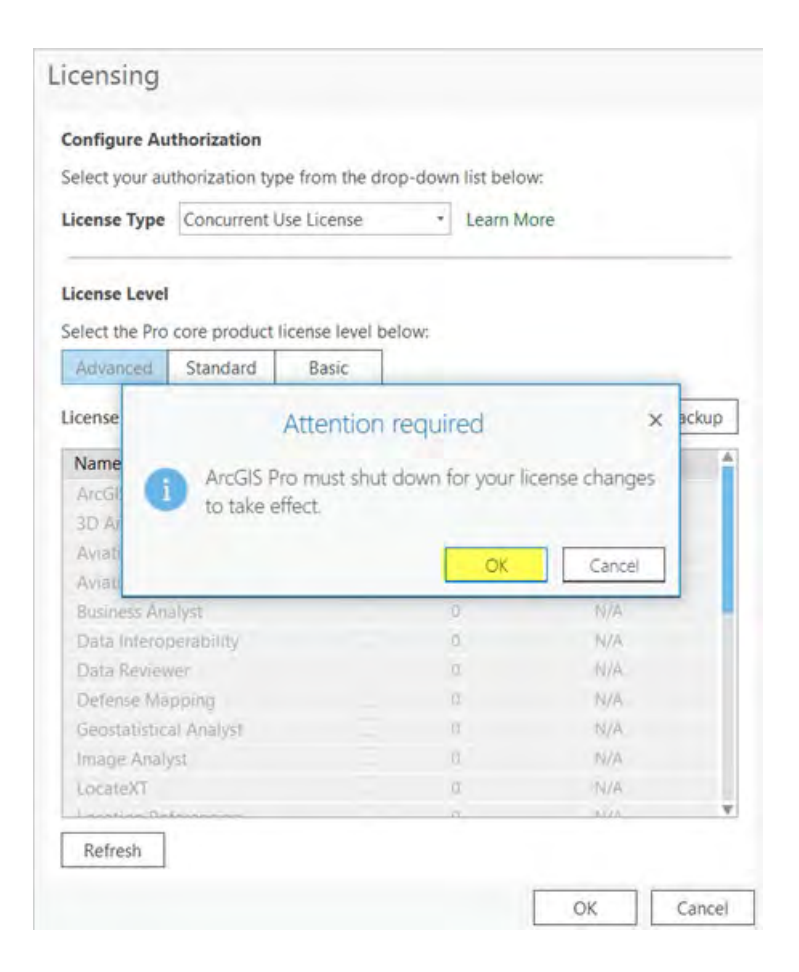